## नए प्रवेश के पूर्व आवश्यक तैयारियां (Necessary preparations before new admission)

- 1. छात्र सर्वप्रथम यह स्निश्चित कर लेवें की digilocker द्वारा प्रदत्त abc id/apaar id बना हुआ है। यदि नहीं बना है तो digilocker / abc के website पर जाकर इसे बनालेवें। (Students should first ensure that the abc id/apaar id provided by digilocker is created. If it is not created, then go to the digilocker/abc website and create it.)
- 2. abc id/apaar id के माध्यम वेबसाइट से इस (https://deb.ugc.ac.in/StudentDEBId) पर जाकर DEB id बना लेवें। (Create DEB ID by visiting this website (https://deb.ugc.ac.in/StudentDEBId) using abc id/apaar id)

| Name          | 1084-06-101-08-080000FF |  |
|---------------|-------------------------|--|
| Date of Birth | 100000-0001             |  |
| Gender        | Female                  |  |
| ABC ID        | 588020065434            |  |

Name: rooia naina Gender: Female DOB: CHOTHERA DEB Unique ID: 112400853563 University Name: PANDIT SUNDARLAL SHARMA (OPEN) UNIVERSITY CHHATTISGARH Course Name: BACHELOR OF ARTS

- 3. छात्र स्वयं का फोटोग्राफ तथा हस्ताक्षर .jpg फॉर्मेट होना स्निश्चित कर लेवें। (Students must ensure that their photograph and signature are in .jpg format)
- 4. छात्र दसवीं की अंकसूची तथा पाठ्यक्रम के लिए निर्धारित शैक्षणिक योग्यता की अंकसूची की .jpg स्कैन फाइल तैयार कर लेवें। (Students should prepare a .jpg scanned file of their 10th mark sheet and the mark sheet of the educational qualification prescribed for the course.)
- 5. यदि विकलांग है या विशेष वर्ग समूह जैसे सैनिक, स्वतंत्रता सेनानी, भूतपूर्व सैनिक, विधवा आदि में आते है तो प्रमाण पत्र की स्कैन कॉपी .jpg फॉर्मेट में होना स्निश्चित कर लेवें। (If you are handicapped or belong to special category group like soldier, freedom fighter, exserviceman, widow etc. then ensure that the scanned copy of the certificate is in .jpg format.)

## प्रवेश फॉर्म भरने की प्रक्रिया (Admission form filling process)

| 1. मोबाइल नंबर के द्वारा अपना पंजीयन करें। (Register yourself using your mobile number)         |  |  |  |
|-------------------------------------------------------------------------------------------------|--|--|--|
| . New Admission (Applying for First Year) का चुनाव करें।                                        |  |  |  |
| . DEB ID को अपने प्रोफाइल से लिंक करें। (Link your DEB ID to your profile)                      |  |  |  |
| 1. व्यक्तिगत जानकारी अपडेट करें (update the personal information)                               |  |  |  |
| 5. फोटो/हस्ताक्षर अपलोड करें (upload the photograph and signature)                              |  |  |  |
| 6. Add New Course बटन को क्लिक करके जिस पाठ्यक्रम में प्रवेश लेना चाहते हैं उसे ADD कर लेवें।   |  |  |  |
| (Click on the Add New Course button to add the course you want to take admission in.)           |  |  |  |
| 7. चयनित पाठ्यक्रम के आगे click here to Continue बटन पर क्लिक करके आगे बढ़ें।(Proceed           |  |  |  |
| further by clicking on the click here to Continue button next to the selected course)           |  |  |  |
| 8. परीक्षा का माध्यम अपडेट करें (update the Medium of Examination)                              |  |  |  |
| 9. अध्ययन केंद्र की जानकारी अपडेट करें (update the Study Centre information)                    |  |  |  |
| 10.शैक्षिक योग्यता अपडेट करें (update the Educational Qualification)                            |  |  |  |
| 11.शैक्षिक योग्यता दस्तावेज अपलोड करें(upload the Educational Qualification documents)          |  |  |  |
| 12.बायीं ओर मेनू से Apply for Fresh admission पर क्लिक करें (Click on Apply for Fresh admission |  |  |  |
| from the left side menu)                                                                        |  |  |  |
| 13.पाठ्यक्रम के नाम के आगे दिए गए बटन APPLY/VIEW पर क्लिक करें। (Click on the button            |  |  |  |
| APPLY/VIEW given next to the name of the course)                                                |  |  |  |
| 14.एक नया एप्लिकेशन आईडी बनाएं (generate a new application id)                                  |  |  |  |
| 15.पाठ्यक्रम का विषय चुनें (Select the Subject of the course)                                   |  |  |  |
| 16. आवेदन देखें और निर्धारित शुल्क का भुगतान करें (view the application and pay the prescribed  |  |  |  |

17. आवेदन की कॉपी अपने पास सुरक्षित रखें। (Keep a copy of the application with you)

fee)